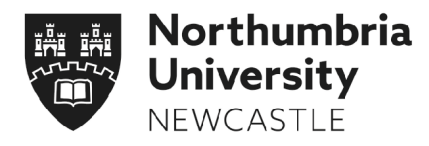

# How to navigate to the Researcher Development Blackboard Site

This guide shows you the different ways in which you can navigate to the Researcher Development eLP site, where you can access a variety of training courses and learning resources.

#### Page #

| How to access Blackboard from the Student Portal (for students)    | 2 |
|--------------------------------------------------------------------|---|
| How to self-enrol onto the Blackboard organisation site (students) | 3 |
| How to navigate to site once enrolled (students)                   | 4 |
| How to self-enrol onto the Blackboard organisation site (staff)    | 5 |
| How to navigate to site from My Northumbria (for staff)            | 6 |

# How to access Blackboard from the Student Portal

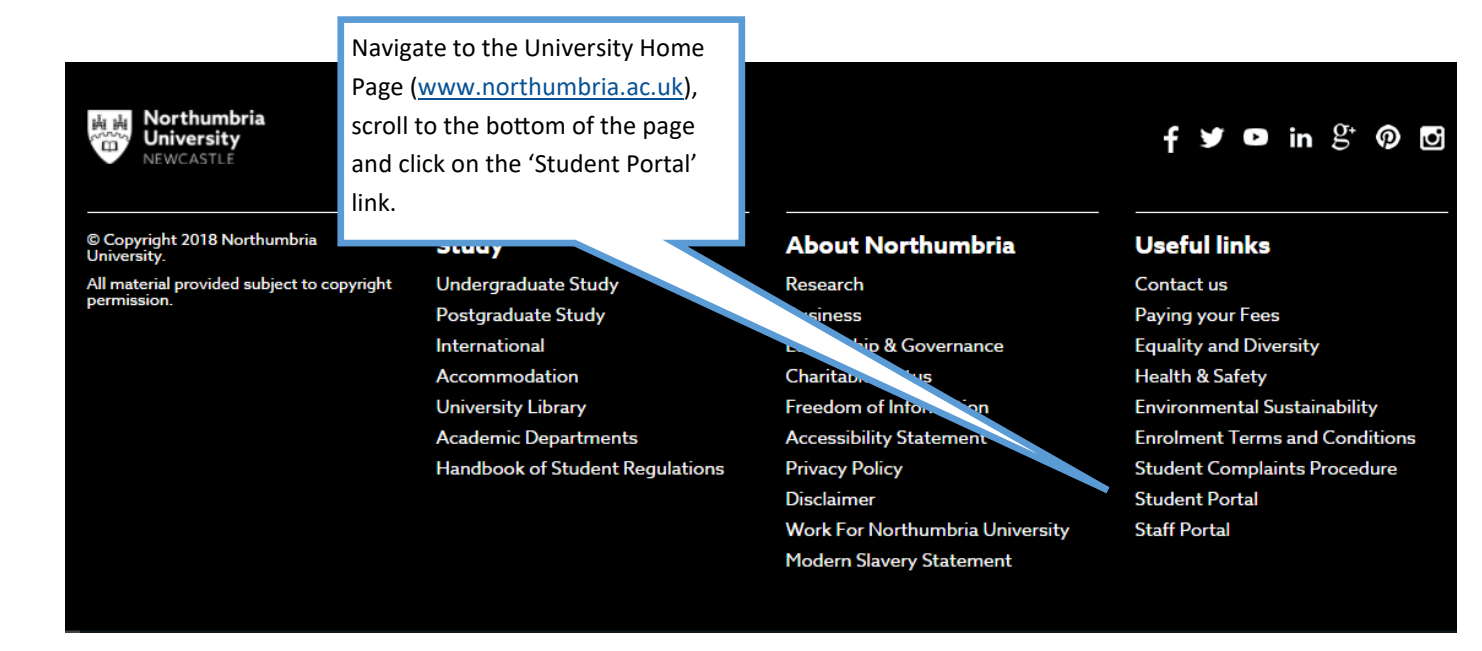

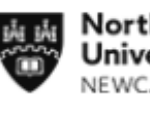

Northumbria University NEWCASTLE

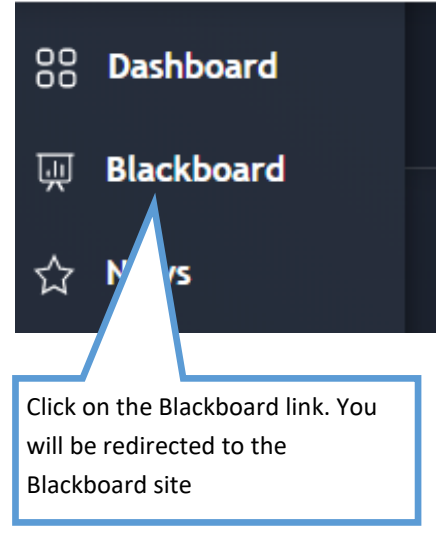

# How to self-enrol onto the eLP organisation site (students)

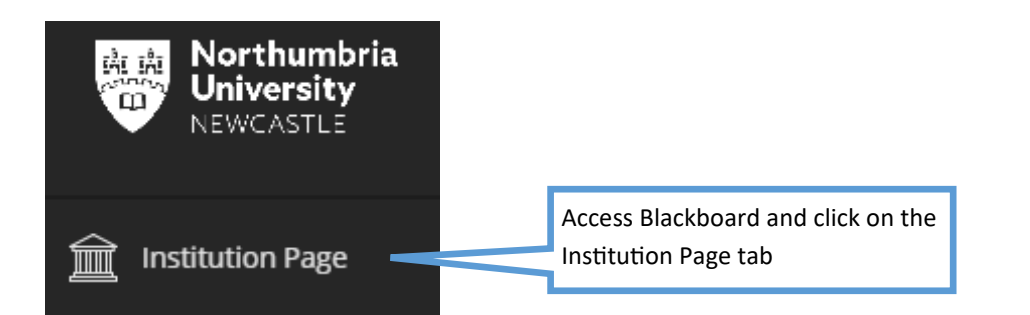

#### Student Guides and Support

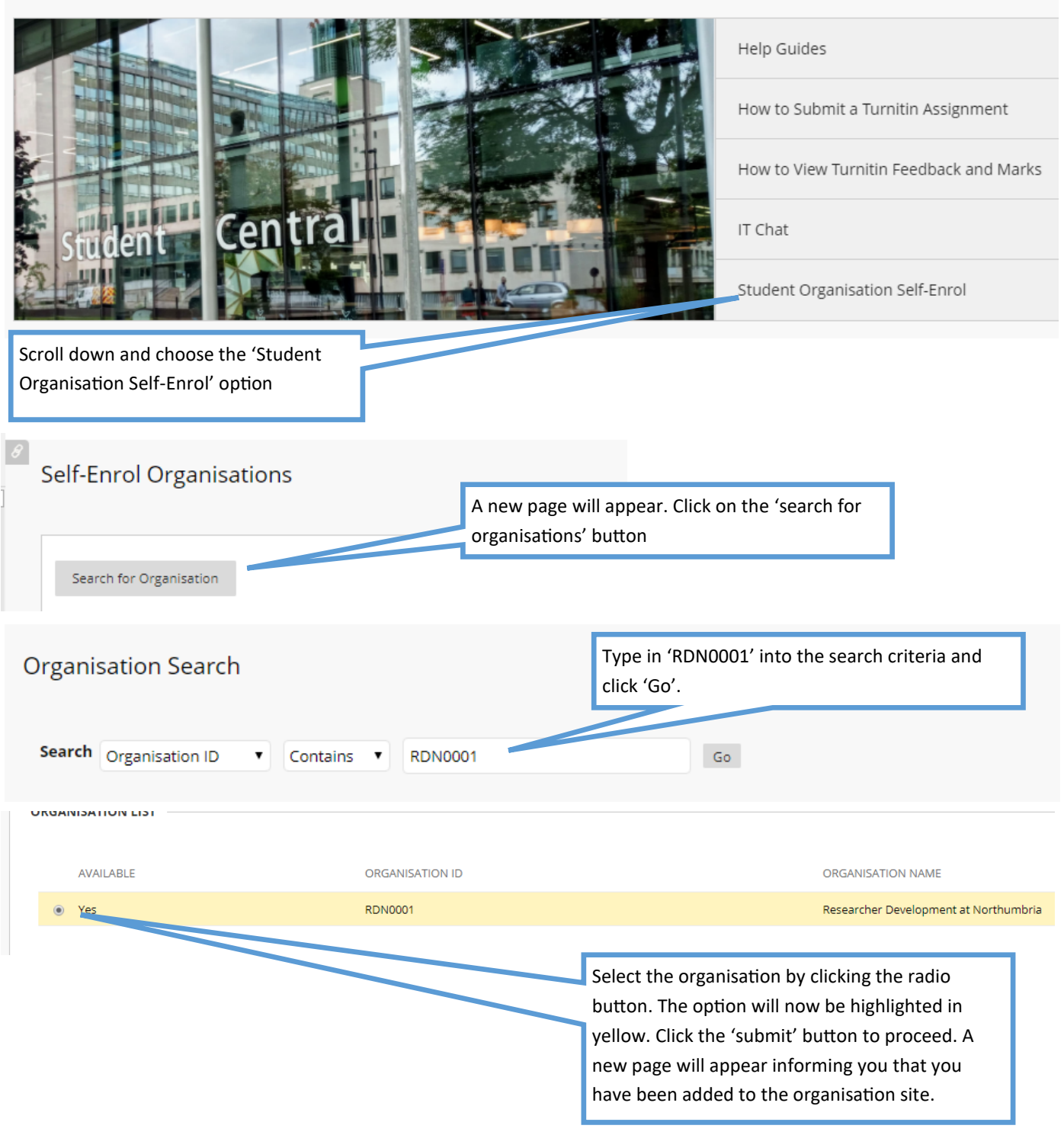

# How to navigate to site once enrolled (students)

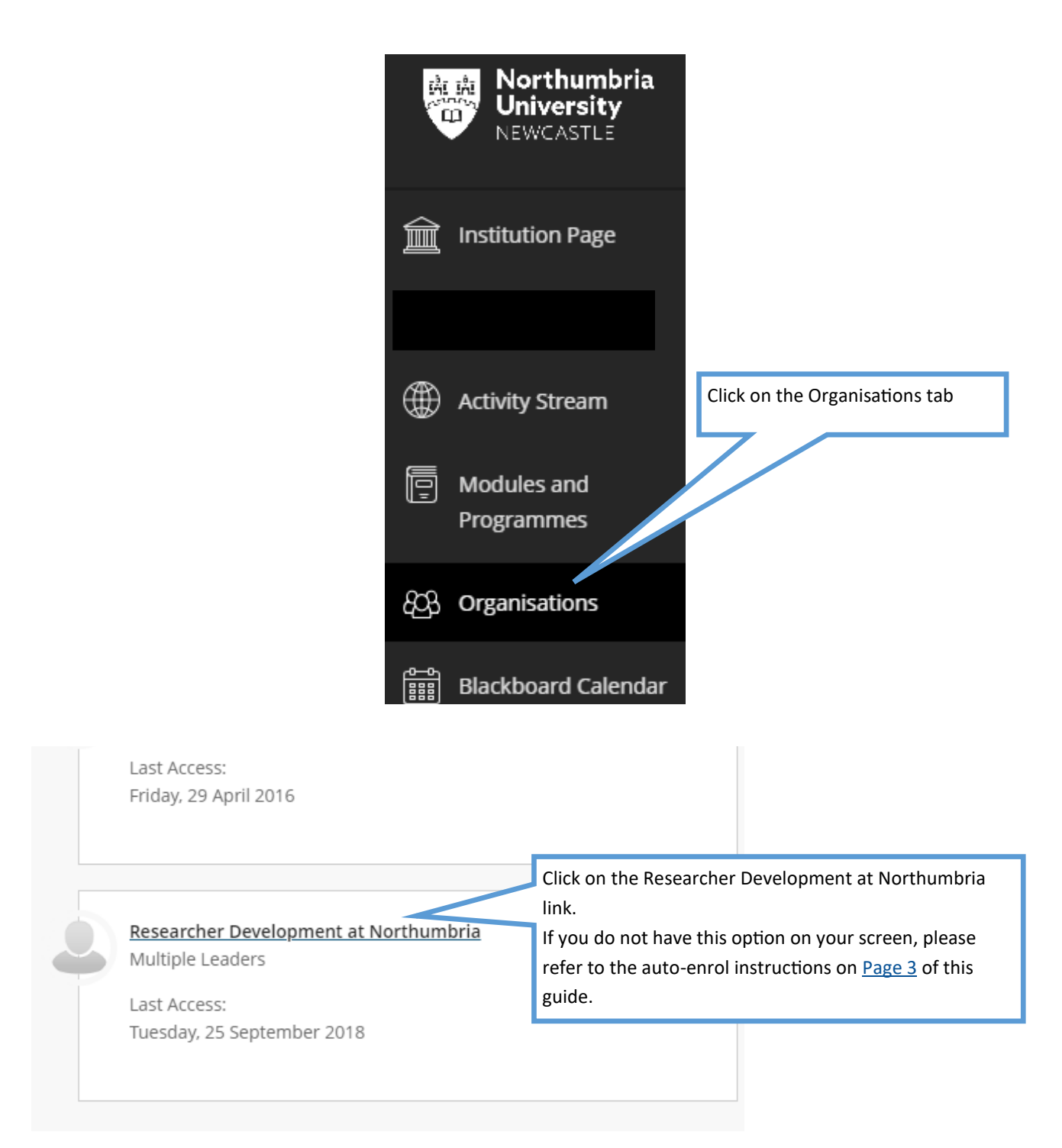

### How to self-enrol onto the eLP organisation site (staff)

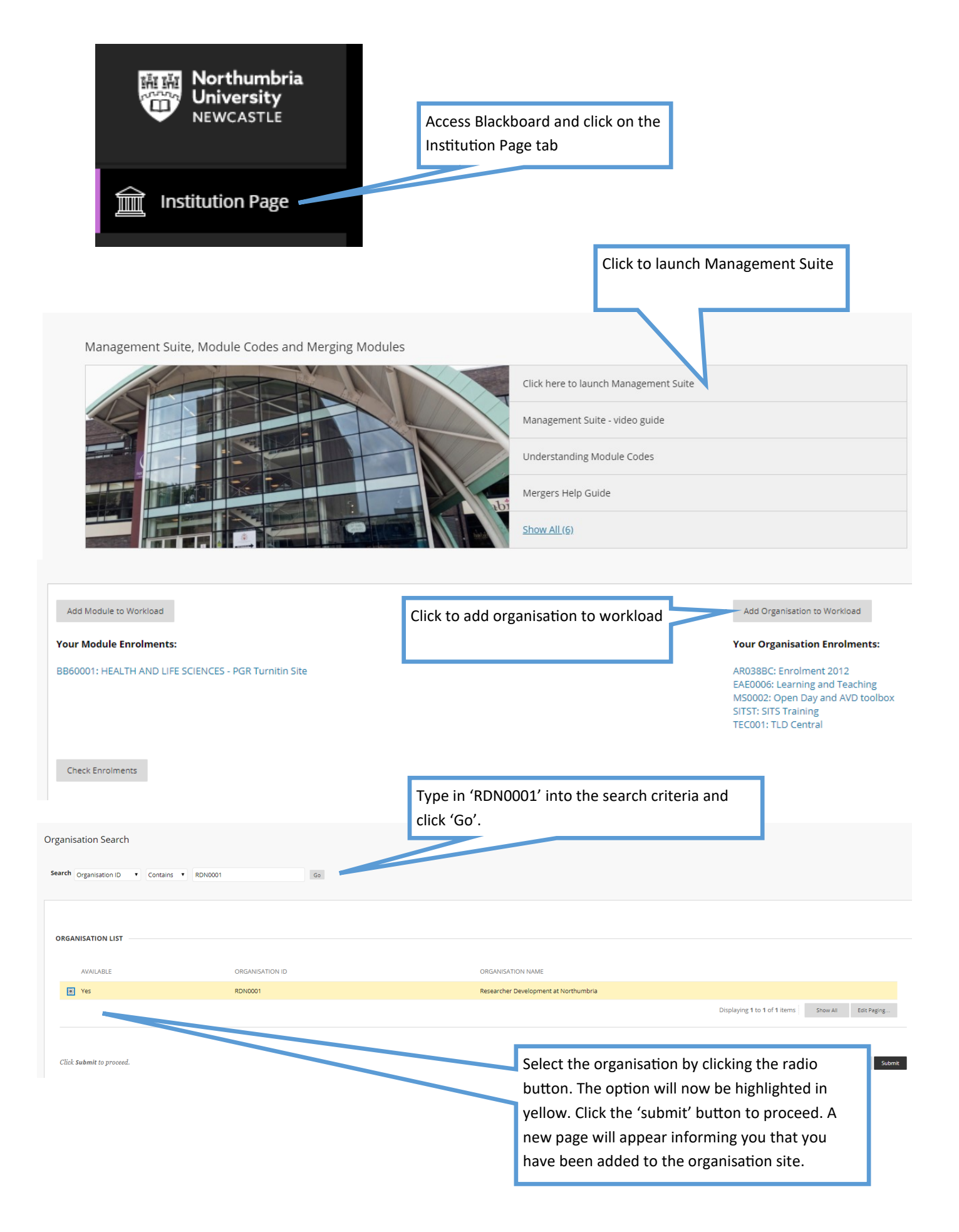

# How to navigate to site from My Northumbria (staff)

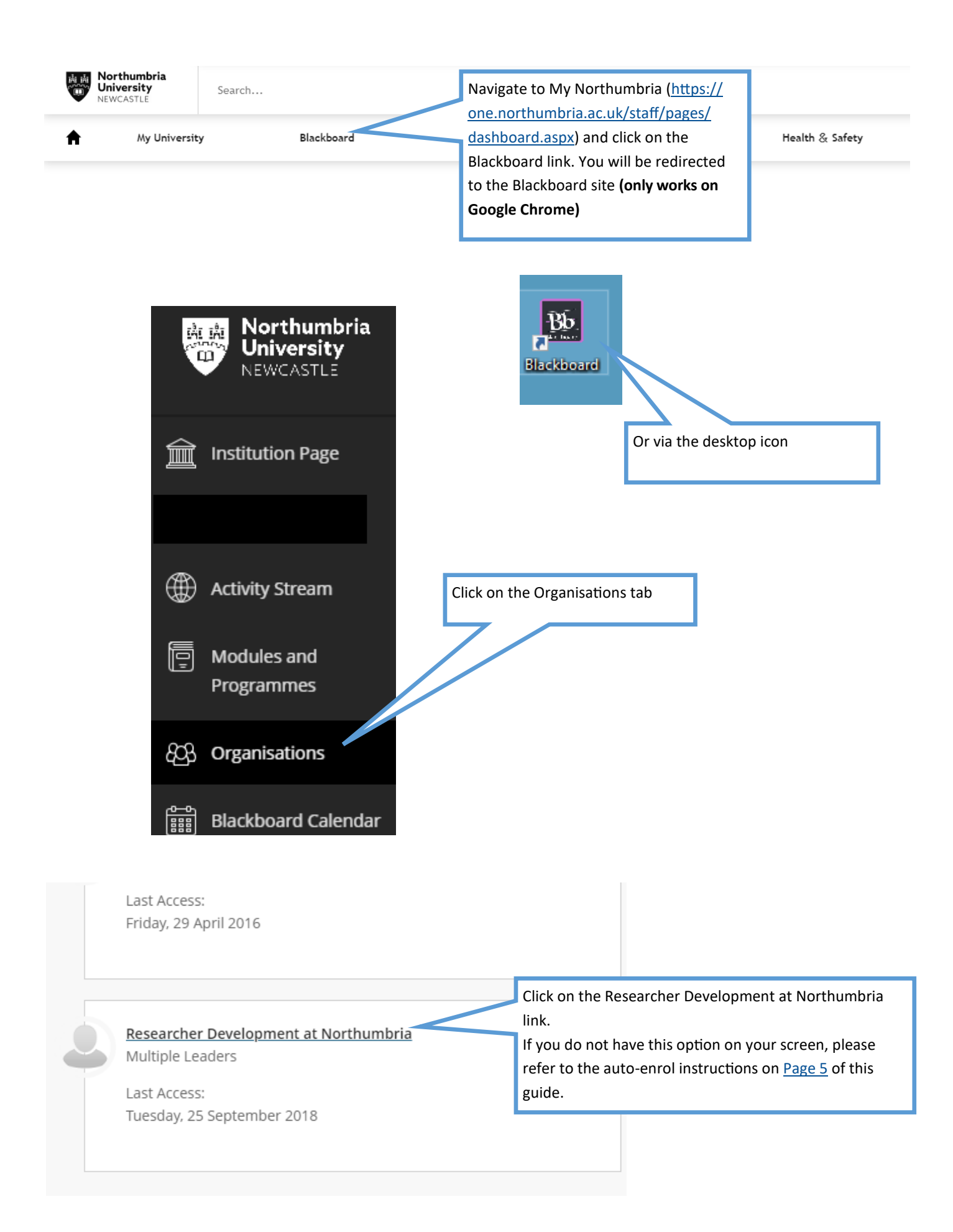